# Anoka-Ramsey Concurrent Enrollment Application Instructions

Go to: Anokaramsey.edu, and click the **APPLY** button on the bar at the bottom of the page. Click on **Create StarID**, Follow instructions to create a Star ID. If you have a StarID already, please select Login.

## Be sure to write down your StarID and password for future use.

• If you have ever applied to Anoka-Ramsey or any other Minnesota State (Colleges and Universities) school, you already have a StarID. Please retrieve your StarID and password by using the links provided in the application. Once you retrieve your StarID and password, you can log into the application and follow the same steps as outlined below.

Star ID:\_\_\_\_\_ Password:\_\_\_\_\_

### *The Application will move through 8 Sections. Please follow the instructions below for each section.* <u>Section 1: Personal</u>

- Enter your Full Legal name and e-mail address, if it doesn't already autofill the categories. Click Next.
  Please use full name: for example, if your full name is Alexander, don't enter just Alex.
- Enter your Birthdate. SSN is an optional field; **birthdate is required**. Click Next.
- Enter your Veteran status. For most students it should be No. Click Next.
- The parent education section is optional. Click **Continue to Citizenship**.\_ Section 2: Citizenship
- Select **U.S. Citizen or Dual National with U.S. Citizenship** option. Click **Continue to Contact.** <u>Section 3: Contact</u>
- Enter your resident status by selecting **Yes** then enter how many years and months you have been a MN resident. Click Next.
- Click Add next to Permanent Address, do not use Local or Temporary. Enter your address as accurately as possible. Once you have entered all information click Add Permanent Address. The system may give a suggested mailing address. Please review the options and select the most accurate address. Once back in the Addresses screen, click Next.
- Enter either a Home or Mobile phone number. At least one number is required. Click **Continue to Education.**

#### Section 4: Education

- Select Yes to respond to the "Are you currently a high school student" question. Click Next.
- Enter your high school state (MN), high school name, and expected graduation month and year (EX: 06/2024). Enter your GPA, to the best of your knowledge. Click Next.
- The High School Preparation Standards section is optional. Please click next to move through the 3 pages of prep standards information.
- Once you have moved through the Prep standards section, you can enter any colleges that you have attended (If any). If you have taken PSEO or concurrent coursework through another college or university, please enter that information here. Click **Continue to Confidential**.

#### Section 5: Confidential

- Please enter your the first question regarding Sex shown on your official documents.
- Enter your Race or Ethnic Background. When finished, click Continue to Major.

Section 6: Major

- Enter the semester in which you want to start taking classes with Anoka-Ramsey (usually the upcoming semester- Fall Semester 2023) Click **Next.**
- Select **Post Secondary Enrollment Options (PSEO Student)**, then click Next.
- Enter your educational intent. If you are uncertain, select the option that fits best. Most students select **Complete Courses, but not a degree** and **Part Time**. Click Next.
- Most CE students do not select a major at this time. Click Next.
- Select the **College in the High School Concurrent** as your campus. Click Next.
- Enter whether or not you have ever taken courses through Anoka-Ramsey (Concurrent or PSEO count). Most students applying for PSEO for the first time will select **No**. Click **Continue to Additional.**

Section 7: Additional

- The first page is optional and most CE students do not select any activities. Scroll to the bottom of the page and click Next.
- The second page is optional, then click **Continue to Review**

#### **Review and Submit Application**

Scroll through all of the information that you have provided and make sure that it is correct. Once you have reviewed your information, click **Continue to Submit Application**.

Check the box to select the application, then enter your StarID <u>password</u> in the text box. Click Submit Selected Application(s).

If your application is submitted successfully you will be brought to a status page. Your application will likely say that it is In Progress or Pending.

- If you are planning to do **PSEO on ARCC's campus** as well, consult with your high school counselor to submit your high school transcript and PSEO Notice of student registration form. Once all materials are submitted, your application will be reviewed.
- If you are planning to do **Concurrent Enrollment** and take courses at your high school, your high school will notify us by submitting your transcript and include you on the roster for any courses you've registered for. We will register you into your Concurrent Enrollment courses.

#### With any application questions or issues,

please contact Concurrent admissions at Concurrent@anokaramsey.edu